## 如何获取文献的入藏号(wos 号)

「「直接输入网址」」 「「直接输入网址」」 第一步:打开<mark>青岛农业大学图书馆主页</mark>(网址:<u>http://lib.qau.edu.cn/</u>)选择外文数据库中 的<mark>Web of Science</mark>

| 友现                                          | <b>宿藏日</b> 录                                       | 白链                          | CASHL                |                | 我的图书馆                |
|---------------------------------------------|----------------------------------------------------|-----------------------------|----------------------|----------------|----------------------|
|                                             |                                                    |                             |                      | te an          |                      |
|                                             |                                                    |                             |                      | 123            |                      |
| <ul> <li>所有类型</li> </ul>                    | ● 中文图书 ●                                           | 外文图书                        | ● 期刊文章               | • 中文期刊         | ● 外文期刊               |
|                                             |                                                    |                             |                      |                |                      |
|                                             |                                                    |                             |                      |                |                      |
| ᆄᅷᄽᄲᄝᄨ                                      |                                                    | NORE                        |                      |                |                      |
| □ 中又数据库<br>∞ 万方                             | ,中国基本                                              | MORE>>                      |                      | 答 派            | a l                  |
| ※ 中国知网                                      | ~ 读秀                                               |                             |                      |                |                      |
| × 维普                                        | × 人大复印                                             | 报刊                          |                      |                |                      |
| × 日链云                                       | 单击                                                 | <u> </u>                    |                      |                |                      |
| 外文数据库                                       |                                                    | MORE>>                      |                      |                |                      |
| ScienceDirect                               | t 🖌 🤜 Wiley                                        |                             |                      |                |                      |
| ✓ Web of Scien                              | ice x Springer<br>x 国道"外                           | rLink<br>·文 <del>专</del> 题" |                      |                |                      |
| « SciFinder                                 | × Ei工程索                                            | 3I                          |                      | 服              | <u> </u>             |
|                                             |                                                    |                             | ī                    | 可跨过第一步         | ,直接输入网               |
|                                             |                                                    | · · _ · _ · · ·             | L I                  | 业,进入wos数       | 数据库                  |
| 三步: <mark>进入 Web c</mark>                   | of Science 数据图                                     | <mark>津主页</mark> (网址        | : <u>https://www</u> | v.webofscience | e.com/)              |
| Clarivate                                   |                                                    |                             |                      |                | 简体中文、                |
| Veb of Science <sup>™</sup> 检索              | 标记结果列表 历史                                          |                             | of Science           | 。数据医重雪         | <sup>登录</sup><br>巴在校 |
| 同時Web of Science数据库需安住校<br>同P范围内,校外访问请用VPN。 |                                                    |                             |                      |                |                      |
| 探索腔学科内容                                     |                                                    |                             |                      |                |                      |
|                                             |                                                    | 来自最值得您信赖                    | 的全球引文数据库             |                |                      |
|                                             |                                                    |                             |                      |                |                      |
| 选择数据库:                                      | Web of Science 核心合集 ~                              | 引文索引: All ~                 |                      |                |                      |
| 文献                                          | 作者 被引参考文献 4                                        |                             | 金索框中输入               | 标题或作者如         | 14日,点击检索按钮           |
|                                             |                                                    | ₩ ∟                         |                      |                |                      |
| 所有字段                                        | ×                                                  | 元例: liver disease india s   | singh                |                |                      |
| + 添加行                                       | 」 <del>                                     </del> | 检索                          |                      | ★清除            | 检索                   |

| 第三步:在            | E检索框中输入       | 论文题名,点击检索                                                                                                    |                            |
|------------------|---------------|----------------------------------------------------------------------------------------------------|----------------------------|
| ∞ 复制控系式链接<br>出版物 | 您可能也想要        | ╱──点击论文题名,进入详约                                                                                                    | 暗息页。                       |
| 精炼检索结果           | ٩             | □ 0/2 添加到标记结果列表 导出 → 相关性 →                                                                                                    | < <u>1</u> /1 >            |
| 快速过滤             | 1             | 1 Physicochemical characteristics and phytochemical profiles of yellow and red Physalis (Physalis alkekengi L, and P, pubescens L.) fruits cultivated in China<br><u>New OF Execute Only Sectors</u><br>Jun 2019 [ <u>EOO RESEARCH INTERNATIONAL</u> 120, pp.389-398<br>Physicochemical characteristics and phytochemical profiles of red (Physalis alkekengi L, RP) and yellow (P, pubescens L.).<br>Physalis fruits utilization in three projects of China were characterized. YP fruits chower levels of total | 5 11<br>被引颜次<br>58<br>参考文献 |
| 出版年<br>□ 2021    | <b>~</b><br>1 | organic acids and elevated total sugars than those of RP. A total of 18 compounds was tentatively ider 显示更多<br>出版商处的全文 ***                                                                                                    | 相关记录                       |

## 第四步:点击题名,然后点击<mark>最下面</mark>的<mark>"查看更多数据字段</mark>"

| <ul> <li><sup>4</sup> China Agr Univ, Coll Food Sci &amp; Nutr Engn, Nati Engn Res Ctr Fruit &amp; Vegetable Proc, Key Lab Fruit &amp; Peoples R China</li> <li><sup>4</sup> Geisenheim Univ, Anal &amp; Technol Plant Based Foods, D-65366 Geisenheim, Germany</li> <li><sup>5</sup> King Abdulaziz Univ, Biol Sci Dept, POB 80257, Jeddah 21589, Saudi Arabia</li> </ul> | Vegetable Proc,Mir | hist Agr, Beijing 10008 |
|----------------------------------------------------------------------------------------------------|--------------------|-------------------------|
| 电子邮件地址: niyycau@hotmail.com                                                                                                    |                    |                         |
| 类别/分类                                                                                                    |                    |                         |
| 研究方句: Food Science & Technology<br>まへ次明                                                                                                    |                    |                         |
| 基金资助                                                                                                    |                    |                         |
| 基金资助机构                                                                                                    | 授权号                | 显示所有详细信                 |
| Ministry <mark>of</mark> Agriculture <mark>of</mark> the People's Republic <mark>of</mark> China, Special Fund for Agro-scientific Research<br>in the Public Interest                                                                                                    | 201503142          |                         |
| China Scholarship Council                                                                                                    | 201606350121       | 显示详情                    |
| 基金资助表<br>查看资金资助信息                                                                                                    |                    |                         |
| + 杏麦雨冬粉烟今段                                                                                                    |                    |                         |

| China Scholarship Council |            | 201606350121 显示详情 |  |
|---------------------------|------------|-------------------|--|
|                           | 基金资助表      |                   |  |
| 查看资金资助信息                  |            |                   |  |
| 文献信息                      |            |                   |  |
| 语种: English               |            |                   |  |
| 入藏号: WOS:000467195400042  |            |                   |  |
| PubMed ID: 31000254       |            |                   |  |
| ISSN: 0963-9969           |            |                   |  |
| elSSN: 1873-7145          |            |                   |  |
| 其他信息                      |            |                   |  |
| IDS 号: HX2AY              |            |                   |  |
|                           |            |                   |  |
|                           | ■ 查看较少数据字段 |                   |  |

| In the Public Interest    |       |              |      |
|---------------------------|-------|--------------|------|
| China Scholarship Council |       | 201606350121 | 显示详情 |
| 1                         | 基金资助表 |              |      |
| 查看资金资助信息                  |       |              |      |
| 文献信息                      |       |              |      |
|                           |       |              |      |
| 语种: English               |       |              |      |
| 入藏号: WOS:000467195400042  |       |              |      |
| PubMed ID: 31000254       |       |              |      |
| ISSN: 0963-9969           |       |              |      |
| eISSN: 1873-7145          |       |              |      |
| 其他信息                      |       |              |      |
| IDS号: HX2AY               |       |              |      |

- 查看较少数据字段